## Getting Started

Before you can access the ECLASS web application, you must have a registered user profile. This profile is used to record your contact information, level of access, and course history. To register and create your ECLASS user profile, please follow the steps outlined below.

# **Step 1:** To access the ECLASS web application, open your web browser and go to <u>https://eclass.hudnsc.org</u>.

Step 2: Click [REGISTRATION].

| Account Enrol<br>Our ECLASS web-base | Iment<br>ed registration is accessible 24 x 7 and                                                                                                    | provide more op                                                                                                    | portunity for Servicers/Len                                                                                                    | ders and HCA's to easily self-enroll into            | HUD's self-paced |
|--------------------------------------|----------------------------------------------------------------------------------------------------|----------------------------------------------------------------------------------------------------|----------------------------------------------------------------------------------------------------|------------------------------------------------------|------------------|
| online and/or onsite trai            | ining. Please complete the following in                                                                                                    | formation to creat                                                                                                    | te your account.                                                                                                    |                                                      |                  |
| Registration Type                    |                                                                                                    |                                                                                                    |                                                                                                    |                                                      |                  |
|                                      | EUA Approved P                                                                                                    | aniaarii andar                                                                                                    |                                                                                                    | . 1-                                                 |                  |
|                                      | PHA - Approved Se                                                                                                    | ervicei/Lerider                                                                                                    |                                                                                                    | •                                                    |                  |
| FHA Approved Service                 | r/Lender Information                                                                                                    |                                                                                                    |                                                                                                    |                                                      |                  |
| Servicer/Lender ID:                  | Servicer/Lender ID                                                                                                    | ×                                                                                                    | Servicer/Lender Name:                                                                                                    | Servicer/Lender Name                                 |                  |
|                                      |                                                                                                    |                                                                                                    |                                                                                                    |                                                      | 10               |
| Information About You                |                                                                                                    |                                                                                                    |                                                                                                    |                                                      |                  |
| First Name:                          | First Name                                                                                                    | ×                                                                                                    | Last Name:                                                                                                    | Last Name                                            | ×                |
|                                      |                                                                                                    |                                                                                                    |                                                                                                    |                                                      |                  |
| Work Phone:                          | Work Phone                                                                                                    | ×                                                                                                    | Work Phone Ext.:                                                                                                    | Work Phone Extension                                 |                  |
|                                      |                                                                                                    |                                                                                                    |                                                                                                    |                                                      |                  |
| Work Email:                          | Work Email                                                                                                    | ×                                                                                                    | Job Title:                                                                                                    | Job Title                                            | ×                |
| т                                    | his is NOT a shared/group/generic email address                                                                                                    | i.                                                                                                    |                                                                                                    |                                                      |                  |
|                                      |                                                                                                    |                                                                                                    |                                                                                                    |                                                      |                  |
| Address:                             | Company Address                                                                                                    | ×                                                                                                    | City:                                                                                                    | City                                                 | ×                |
|                                      |                                                                                                    |                                                                                                    |                                                                                                    |                                                      |                  |
| State:                               | State                                                                                                    | ×·                                                                                                    | Zip Code:                                                                                                    | Zip Code                                             | ×                |
|                                      |                                                                                                    |                                                                                                    |                                                                                                    | 5 or 10 Digit Zip Code Required                      |                  |
| Password:                            | Password<br>Valid Password Required                                                                                                    | ×                                                                                                    | Confirm Password:                                                                                                    | Confirm Password                                     | ×                |
| Disclaimer / Consent                 |                                                                                                    |                                                                                                    |                                                                                                    |                                                      |                  |
|                                      | <ul> <li>I certify that the information in my form was</li> <li>I further understand that any false statemen</li> <li>I furthermore authorize release of informati<br/>Development (HUD), its contractors, other<br/>validate a user's identity, and document a u</li> <li>I certify that I have read, understand, and a</li> </ul> | provided by me and ints may result in denia<br>on contained in this fo<br>entities and persons w<br>user's consent to this a<br>ddhere to all applicable | s complete, true, and correct.<br>I or revocation of access.<br>m to the U.S. Department of Hou<br>here necessary to conduct securi<br>greement.<br>guidelines and agreements as st | sing and Urban<br>ty reviews at any time to<br>ated. | Submit           |

**Step 3:** Using the dropdown control, select your Registration Type

NOVEMBER, 2022

### QUICK REFERENCE GUIDE | User Registration

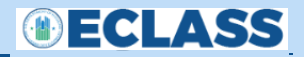

| FHA - Approved Servicer/Lender                 | /- |
|------------------------------------------------|----|
|                                                |    |
|                                                |    |
| HUD - Approved Housing Counseling Agency (HCA) | ę  |
| HUD - Approved Non-Profit Agency               |    |
| HUD Employee                                   |    |
| Other                                          | ļ  |

- **Step 4:** Complete the form by inputting the requested information into each field.
- Note:
   The required fields are identified like this:
   Work Email
   Work Email
   ×

   Required fields cannot be left blank.
   Vork Email
   Vork Email
   ×
   Vork Email
   ×
- Step 5: Click [REGISTER].

Upon a successful Registration, the following message displays:

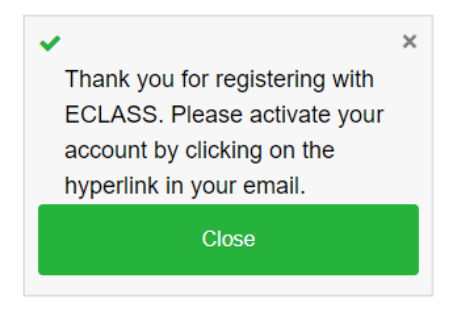

When a user has registered for ECLASS, the user receives an automated notification via email with instructions for the user to follow.

## Additional Registration Notes

- When the user receives the Registration Verification Email, click the "Validate Now" link. This will automatically validate the email address and activate the account. If the user's account is validated successfully, the following message displays:
- An email notification with a Welcome to ECLASS is also sent to the registered email address.
- Some users may begin using the system immediately while others must undergo an approval process through the site Admin. Users whose accounts require Admin approval are notified via pop up message and email. When their accounts have been approved, they receive an email notification.

NOVEMBER, 2022

ECLASS

#### Login

Once your ECLASS user profile has been created and approved, you may begin using the site. To Login, follow the steps outlined below.

- **Step 1:** To access the ECLASS web application, open your web browser and go to <u>https://eclass.hudnsc.org</u>.
- Step 2: Click [LOGIN].
- Step 3: Input your Email Address. Input your Password.
- Step 4: Click [LOGIN].

| Login to Your Acc | ount            |
|-------------------|-----------------|
| Email Address     | ×               |
| Password          | ×               |
| Login             |                 |
| Cancel            |                 |
| Register          | Forgot Password |

The first time you log in you will be asked to input three Security Questions.

| ecuirty Question 1: | Select One               | X* |
|---------------------|--------------------------|----|
| nswer 1:            | Security Question Answer | ×  |
|                     |                          |    |
| ecuirty Question 2: | Select One               | ×* |
| nswer 2:            | Security Question Answer | ×  |
|                     |                          |    |
| ecuirty Question 3: | Select One               | ×* |
| nswer 3:            | Security Question Answer | ×  |

Enter in all three questions and answers and click **[UPDATE]**. After clicking update, you will be taken to the Training Dashboard.

NOVEMBER, 2022